## How to Create a Noting on eFile

We can write the Noting on the left side of the window.

There are two options which are available in the left window are "Add Green Note" and "Add Yellow Note".

| Computer No: 96 File No: RCILCO-COOPROJ(EDFE)/3/2019-0/o ASST.GW/IT/CO/RCIL-Part(1) Subject: Testing1       | ×                                                             |
|----------------------------------------------------------------------------------------------------|---------------------------------------------------------------|
| Noting   Correspondence   Draft   References   Link   Details   Movements   Edit   Send   Attachment   More | Quick View                                                    |
| <b>0</b> , <i>p</i> *                                                                                       | Recent All                                                    |
| Add Green Note                                                                                              | 1/1 🗘 🛨 👼 🕯                                                   |
|                                                                                                    | 1<br>52(2)/2019/0/o ASST.GM/IT/CO/RCIL                        |
|                                                                                                    | test pdf.txt<br>test pdf for file upload in eoffice - vikrant |

**Green Note** means the normal noting that we do on green note sheets on usual files and are forwarded to another Officer/Supervisor/Staff. No one can edit a green note, which has been written by a user.

**Yellow Note** means a note akin to a yellow slip that is generally used by Private Secretaries or OSDs to assist an Officer in understanding summary of a file. This can be edited, deleted or confirmed by the next officer. Now we will proceed with a comparison -

| Green Note                                                                            | Yellow Note                                                             |
|---------------------------------------------------------------------------------------|-------------------------------------------------------------------------|
| Once the Green Note is sent in a file, it<br>Can't be changed, overwritten or deleted | It is a draft noting, which is not publ<br>Until confirmed.             |
| It will be Published on Noting side with                                              | After Writing the Yellow Note we ha                                     |
| Sender's details.                                                                     | the                                                                     |
|                                                                                       | three options:-                                                         |
| It is always AutoSaved.                                                               | Edit: - Edit the Yellow Note.                                           |
|                                                                                       | Discard: - Discard the Yellow Not                                       |
| If Pulled Back by Sender, Green                                                       | Confirm - Confirm the Yellow Not                                        |
| Note is then editable (only if not digitally signed).                                 | Once the yellow note gets confirme noting is finalized and saved to mai |
|                                                                                       | Green Noting.                                                           |
|                                                                                       | Need to save, before sending.                                           |

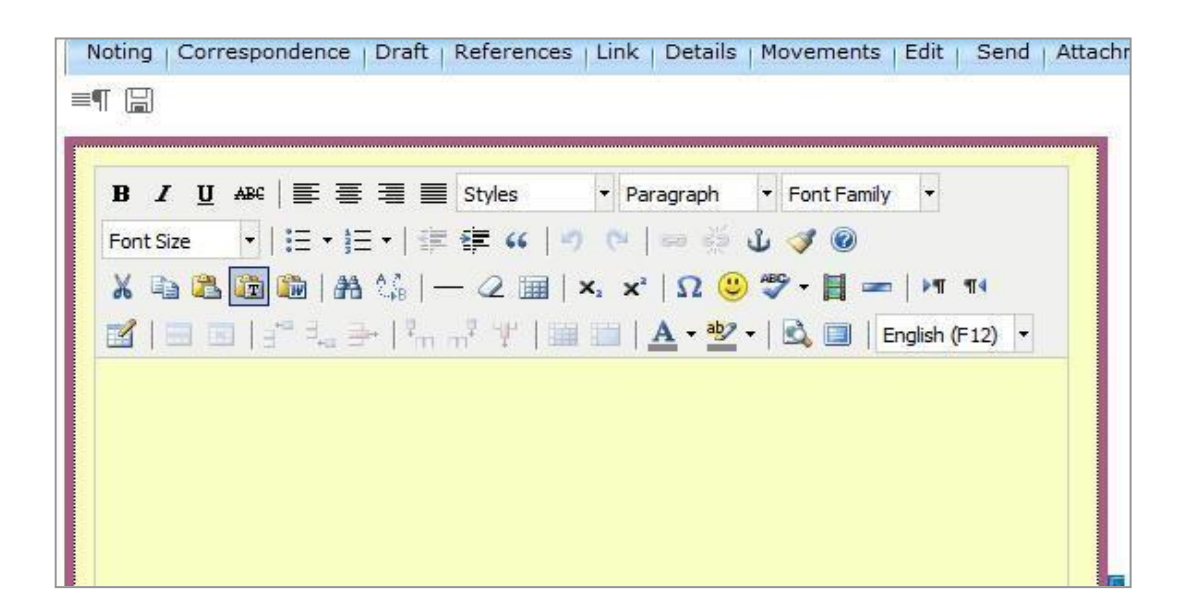

Here one can type the Draft Noting as in MS Word.

After saving the eFile, version of file is displayed along with the "Edit" "Discard" and "Confirm" Options is as shown below.

Edit – By clicking on the Edit option, we can edit the eFile.

**Discard** - The changes will be discarded.

Confirm - The "Yellow note" will be converted into the "Green note".

| Edit       | Discard         | Confirm            | Ţ |
|------------|-----------------|--------------------|---|
| Version    | Created On      | <u>CreatedBy</u>   |   |
| <u>1.0</u> | 7/1/19 12:17 PM | ANISH SINGH GUSAIN |   |
|            |                 |                    |   |

Note: Ensure to add Noting (Green or Yellow) before sending any eFile asby default eOffice Platform will publish a Blank Green Note by Sender.

In addition, at a time only one noting is active, either yellow note or MainGreen sheet note.